## Orders

## How to configure and print the content declaration of the Post Office?

How to configure and print the content declaration of the Post Office?

01) Access the Control Panel

02) After Login click Configuration >> Shipping / Packaging

03) Fill in / edit the fields:

Shipping From Address: Sender's Address Shipping From Address Number: Sender Number Shipping From Address Completion: Sender Completion Shipping From Address Suburb: Sender's Neighborhood Shipping From Address City: City of Sender Shipping From Address State: Sender Status Shipping From PostCode: Sender's Zip Code

Fill in as Legal Entity: Shipping From ID Company: CNPJ from Shipper Company Shipping From Name Company: Name / Company Name of Shipper or as Individuals: Shipping From Person ID: Sender's CPF Shipping From Name Person: Full Sender's Name

04) After setting access the order page in Customers >> Orders or Orders Phone

05) Click Options >> Content Declaration Mail

Unique solution ID: #2352 Author: MFORMULA FAQ Last update: 2017-12-22 14:41